|                                                 |                             |                                                       | 索          | 引       |            | •   | •          |
|-------------------------------------------------|-----------------------------|-------------------------------------------------------|------------|---------|------------|-----|------------|
| 序 号                                             |                             | 项目                                                    |            |         | 页 次        |     |            |
|                                                 | 1.0                         | 目 的                                                   |            |         |            | 2   |            |
|                                                 | 2.0                         | 适用范围                                                  |            |         |            | 2   |            |
|                                                 | 3.0                         | 职 责                                                   | 臣          |         |            |     |            |
|                                                 | 4.0                         | 定 义                                                   |            |         |            | 2   |            |
|                                                 | 5.0                         | 作业程)                                                  | 予          |         |            | 2   |            |
|                                                 | 5.1                         | MPU/09 版                                              | 之 SANN 相关  | 操作      |            | 2   |            |
|                                                 | 5.2                         | IMPU/开放                                               | 式版电梯之SA    | ANN 相关操 | 作          | 5   |            |
|                                                 | 5.3                         | XDR 门机                                                | 版之 SANN 相差 | 关操作     |            | 8   |            |
|                                                 | 5.4                         | SESMPUG                                               | (ESMPU) 扶  | 梯之 SANN | 相关操作       | 9   |            |
|                                                 | 5.5 Y15之 SANN 相关操作          |                                                       |            |         | 11         |     |            |
|                                                 | 5.6 ESSRFG 扶梯安全板之 SANN 相关操作 |                                                       |            | 作       | 16         |     |            |
|                                                 | 5.7 GIEC之 SANN 相关操作         |                                                       |            |         | 17         |     |            |
|                                                 | 5.8 SANN 相关信息查询             |                                                       |            |         | 20         |     |            |
|                                                 | 6.0 相关文件                    |                                                       |            |         | 21         |     |            |
|                                                 | 7.0 记录                      |                                                       |            | 21      |            |     |            |
| 记号                                              | 寻 订                         | 正                                                     | 内          | 容       | 年月日        | 订 正 | 审 核        |
|                                                 | 追加 SANN<br>75、76)           | 追加 SANN 针对 Y15 机种的 mode 功能(73、74、<br>75、76) 2015/02/( |            |         | 2015/02/05 | 邱银  | 杨亚军        |
| 追加 SANN 针对 Y15 机种的 mode 功能(77、79、<br>80、81) 201 |                             |                                                       | 2015/09/16 | 邱银      | 杨亚军        |     |            |
| 3 追加 SANN 查看自身设备号以及程式版本号的功能 20                  |                             |                                                       | 2015/12/16 | 邱银      | 杨亚军        |     |            |
|                                                 |                             |                                                       |            |         |            |     |            |
|                                                 |                             |                                                       |            |         |            |     |            |
|                                                 |                             |                                                       |            |         |            |     |            |
| 承讠                                              | 人  曙光                       | 核定                                                    | 杨亚军        | 审 核     | 余德明        | 作成  | 邱银         |
| 日其                                              | 朔 2014.08.20                | 5 日 期                                                 | 2014.08.26 | 日期      | 2014.08.26 | 日期  | 2014.08.26 |

保存年限: 永久性

## 1、文档目的

讲解上永各种机种(09版电梯、开放式电梯、门机板、扶梯、Supro、Y15、扶梯安全板、吉亿一体机) 之 SANN 功能操作,供相关人员参考。

## 2、适用范围

公司品保、工事等使用 SANN 的单位及个人

### 3、职责

## 4、定义

(1) 本次 SANN 程序分为两个版本:"工事"版、"品保"版

(2) "品保"版:不区分交车前后,同时具有抱闸力侦测和门机参数修改功能

(3) "工事"版: 区分交车前后: 交车前, 与品保功能相比, 没有抱闸力侦测以及门机板参数修改 等功能; 交车后, 只有清故障功能。

# 5、作业程序

SANN 工具与调试控制板通过 RS232 接口连接,连接后进入控制板菜单选择画面,然后通过操作"↑" 和"↓"切换到相应控制板画面,然后按"ENT"按钮进入操作画面。

## 5.1 MPU/09 版之 SANN 相关操作

#### 5.1.1 进入 MODE 操作界面

与控制板连接后,选择到"01 MPU"画面后,按"ENT"进入监控界面,按"MOD"进入 MODE 操作界面:

# 5.1.2 相关功能操作说明

# (1) SANN 与 MPU 链接成功后,会出先现"normal"以及"brake"两个功能菜单

#### (2) 选择"normal"菜单进入后,进行相关的 MODE 操作

在 MODE 操作界面下, 通过切换不同的 MODE 号对应不同的操作功能, 并可按 "ENT"进入

具体 MODE 下,查询功能的 MODE 则操作结束,可按 "ESC" 返回 MODE 操作界面重新选择其它 MODE 功能;

DrC 键: 自动运转模式, 门关闭状态下, 按 DrC 键, 停层后轿门不开, 此时再按一下 DrC 键,

停层后轿门能正常开闭。

(3) 选择"brake"菜单进入后,执行抱闸力侦测:抱闸力侦测成功显示"brake OK"

# 5.1.3 MODE 号与对应功能

| 设<br>置 | 操作步骤                                                      | 注 释                                                                  |
|--------|-----------------------------------------------------------|----------------------------------------------------------------------|
| 1      | MODE-01-ENT                                               | 电梯走行时间读出                                                             |
|        | MODE-02-ENT                                               | 读出故障码                                                                |
| 2      | 重复 up 键至 99                                               | 逐条读出故障码                                                              |
|        | 长按 "ESC" 键                                                | 清除故障码                                                                |
|        | MODE-03-ENT                                               | 机房保守运转                                                               |
| 3      | 持续按"↑"键                                                   | 低速向上                                                                 |
|        | 持续按"↓"键                                                   | 低速向下                                                                 |
| 4      | MODE-04-ENT                                               | 最下阶车厢叫车运转                                                            |
| 5      | MODE-05-ENT                                               | 中间阶车厢叫车运转                                                            |
| 6      | MODE-06-ENT-楼层号-ENT                                       | 任意阶车厢叫车运转                                                            |
| 7      | MODE-07-ENT                                               | 最上阶车厢叫车运转                                                            |
| 11     | 先切"门止",然后保守下行碰到DLS,<br>最后 MODE-11-ENT,按ENT 电梯即可启<br>动阶高测试 | 阶高测试运转                                                               |
| 13     | MODE-13-ENT                                               | 载重110%设定,自动运转模式下,将电梯的载<br>重设为110%                                    |
| 14     | MODE-14-ENT                                               | 自动运转模式下,轿厢最顶(底)楼叫车                                                   |
| 15     | MODE-15-ENT                                               | <ol> <li>1、马达电流表示:</li> <li>2、每次当电梯通过行程中间区间时,显示该方向上的马达电流值</li> </ol> |
| 16     | MODE-16-ENT                                               | 行程中间区间表示                                                             |
| 17     | MODE-17-ENT                                               | MICRO LEVEL 运转功能 CUT                                                 |
| 21     | MODE-21-ENT                                               | 记忆叫车登陆运转                                                             |
| 22     | MODE-22-ENT                                               | 主从 MICON 资料读出                                                        |

| 24 | MODE-24-ENT-欲修改的走行时间-ENT | 走行时间改写                       |  |  |
|----|--------------------------|------------------------------|--|--|
| 25 | MODE-25-ENT              | 电梯走行次数表示                     |  |  |
| 26 | MODE-26-ENT-欲修改的走行次数-ENT | 电梯走行次数改写                     |  |  |
| 27 | MODE-27-ENT              | 电梯走行速度表示                     |  |  |
| 28 | MODE-28-ENT              | 车厢内重量表示                      |  |  |
| 33 | MODE-33-ENT              | 从 MICON 参数修改                 |  |  |
| 34 | MODE-34-ENT              | 电梯载重 0%设定                    |  |  |
| 35 | MODE-35-ENT              | 电梯载重 100%设定                  |  |  |
| 36 | MODE-36-ENT              | 将电梯载重设定为110%                 |  |  |
| 40 | MODE-40-ENT              | 速度选择                         |  |  |
| 50 | MODE-50-ENT              | ACD 运转方式许可码                  |  |  |
| 53 | MODE-53-ENT-欲修改的设定值-ENT  | UP 运转时着床水平调整                 |  |  |
| 54 | MODE-54-ENT-欲修改的设定值-ENT  | DOWN 运转时着床水平调整               |  |  |
| 60 | MODE-60-ENT              | 时间显示                         |  |  |
| 61 | MODE-61-ENT              | 日期显示                         |  |  |
| 62 | MODE-62-ENT-欲设定时间-ENT    | 时间设定                         |  |  |
| 63 | MODE-63-ENT-欲设定日期-ENT    | 日期设定                         |  |  |
| 67 | MODE-67-ENT              | Digital Floor 显示轿厢相对 DLS 的位置 |  |  |
| 68 | MODE-68-ENT              | 磁极角测试                        |  |  |
| 69 | MODE-69-ENT              | 抱闸力测试                        |  |  |
| EE | MODE-EE-ENT              | 主 MICON 参数修改                 |  |  |
|    |                          |                              |  |  |
|    |                          |                              |  |  |

以上内容仅为本文档的试下载部分,为可阅读页数的一半内容。如 要下载或阅读全文,请访问: <u>https://d.book118.com/56610400024</u> 2011000